# 表示方法の設定

# ■フォントサイズ

取引画面の文字の大きさを設定できます。【小】・【中】・【大】・【特大】・【超特大】の5つから選択できます。 ※初期設定は【中】になっています。

【設定方法】 メニューバー【表示】→【フォントサイズ】をクリックすると、 右側にフォントのメニューリストが表示されます。 表示させたい大きさを選択してください。

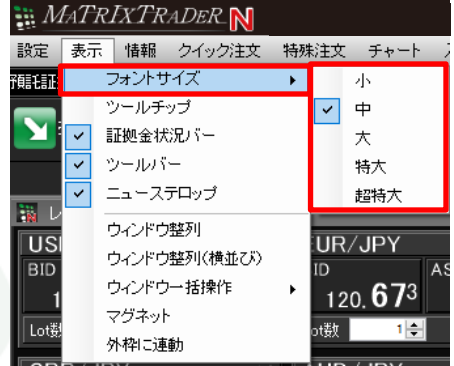

## ■ツールチップ

カーソルを合わせたアイコンの機能説明が表示されます。※初期設定では【表示】の設定になります。

【設定方法】

メニューバー【ツールチップ】をクリックすることで、表示・非表示を切り替えることができます。

・ツールチップの左側に✔がついている→表示

・ツールチップの左側の✔が消えている→非表示

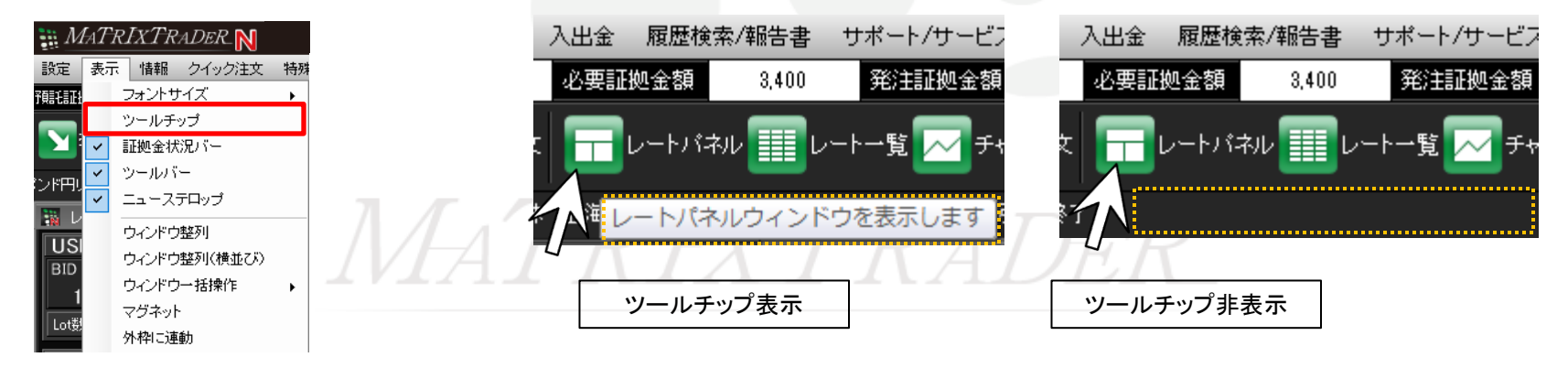

## ■証拠金状況バー

取引画面上部に証拠金状況バーが表示されます。※初期設定では【表示】の設定になります。

【設定方法】

メニューバー【証拠金状況バー】をクリックすることで、表示・非表示を切り替えることができます。 非表示にすると、取引画面を大きく使用することができます。

・証拠金状況バーの左側に✔がついている→表示

・証拠金状況バーの左側の✔が消えている→非表示

| か<br>か<br>か<br>か<br>か<br>か<br>か<br>か<br>か<br>か<br>か<br>か | RIXTRADER N                                                        | 証拠金状況バー表示                |
|----------------------------------------------------------|--------------------------------------------------------------------|--------------------------|
|                                                          | □ III #N 211022112 1978<br>フォントサイズ ト<br>ツールチップ<br>証拠金状況バー<br>ツールバー |                          |
| レド円I<br>I<br>I<br>I<br>I<br>Lot機                         | ニューステロップ<br>ウィンドウ整列<br>ウィンドウ整列(横並び)<br>ウィンドウー括操作<br>マグネット<br>外枠に連動 | 証拠金状況バー非表示  MATRIXTRADER |

## **■**ツールバー

取引画面上部にツールバーが表示されます。※初期設定では【表示】の設定になります。

【設定方法】

メニューバー【ツールバー】をクリックすることで、表示・非表示を切り替えることができます。 非表示にすると、取引画面を大きく使用することができます。

・ツールバーの左側に✔がついている→表示

・ツールバーの左側の✔が消えている→非表示

| MATRIXTRADER N                   |    |                |                                                                                                    |  |  |
|----------------------------------|----|----------------|----------------------------------------------------------------------------------------------------|--|--|
| 設定                               | 表示 | ・ 情報 クイック注文 特殊 | ツールバー表示                                                                                                    |  |  |
| 預調毛証                             |    | フォントサイズ・       | ## MATRIXTRADER N · · · · · · · · · · · · · · · · ·                                                                                 |  |  |
| ンド円し<br>ジド円し<br>IUSI<br>BID<br>1 |    | ツールチップ         | BB                                                                                                    |  |  |
|                                  | ~  | 証拠金状況バー        | 7體語証拠金額 1,840,378 有効証拠金額 1,840,316 必要証拠金額 15,100 発注証拠金額 0 評価損益 -62 有効比率 12187.52%                                                   |  |  |
|                                  | ~  | ツールバー          | 🕥 売注文 ⊼ 寛注文 📰 クイック注文 🍝 一括注文 📊 レートバネル 🏢 レートー覧 📈 チャート 獼 注文一覧 💡 ボジション一覧 🎽 証拠金状況 🎒 ボジション集計                                              |  |  |
|                                  | ~  | ニューステロップ       | の外為市場 15:28 DJ-[更新]新型ウイルス警告の中国人医師が死亡、自身も感染                                                                                          |  |  |
|                                  |    | ウィンドウ整列        |                                                                                                    |  |  |
|                                  |    | ウィンドウ整列(横並び)   |                                                                                                    |  |  |
|                                  |    | ウィンドウー括操作      | ツールバー非表示                                                                                                    |  |  |
|                                  |    | マグネット          | MATRIXTRADER N .     Eお知らせ                                                                                                    |  |  |
| LOU                              |    | 外枠に連動          | 設定 表示 情報 クイック注文 特殊注文 チャート 入出金 履歴検索/報告書 サポート/サービス情報 操作マニュアル Q&A ウィンドウ                                                                |  |  |
|                                  |    |                | 7時には加速金額 1,899,878 有効加速処金額 1,899,878 有効加速処金額 1,899,874 12187,80%<br>15:29 DJ-中国の鉄鉱石は上昇、追加開税引き下げ好感 15:29 楽額維持なら円安維続、新型肺炎と米大統領道が鍵=来週の |  |  |

## ■ニューステロップ

取引画面上部にニューステロップが表示されます。※初期設定では【表示】の設定になります。

【設定方法】

メニューバー【ニューステロップ】をクリックすることで、表示・非表示を切り替えることができます。 非表示にすると、取引画面を大きく使用することができます。

・ニューステロップの左側に✔がついている→表示

・ニューステロップの左側の✔が消えている→非表示

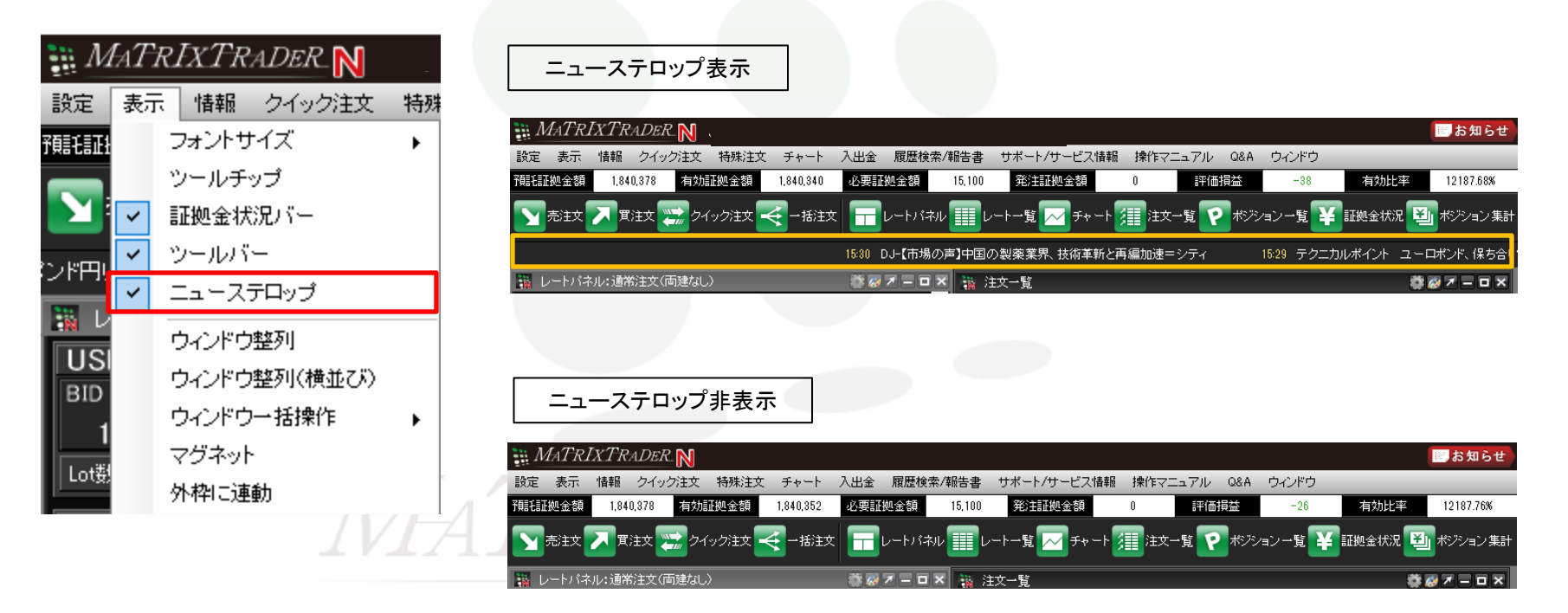

■ウィンドウ整列

取引画面上に表示している各画面を自動整列することができます。

#### 例えば、チャート画面を4枚表示させ、 これをタブ内で均等になるように整列表示します。

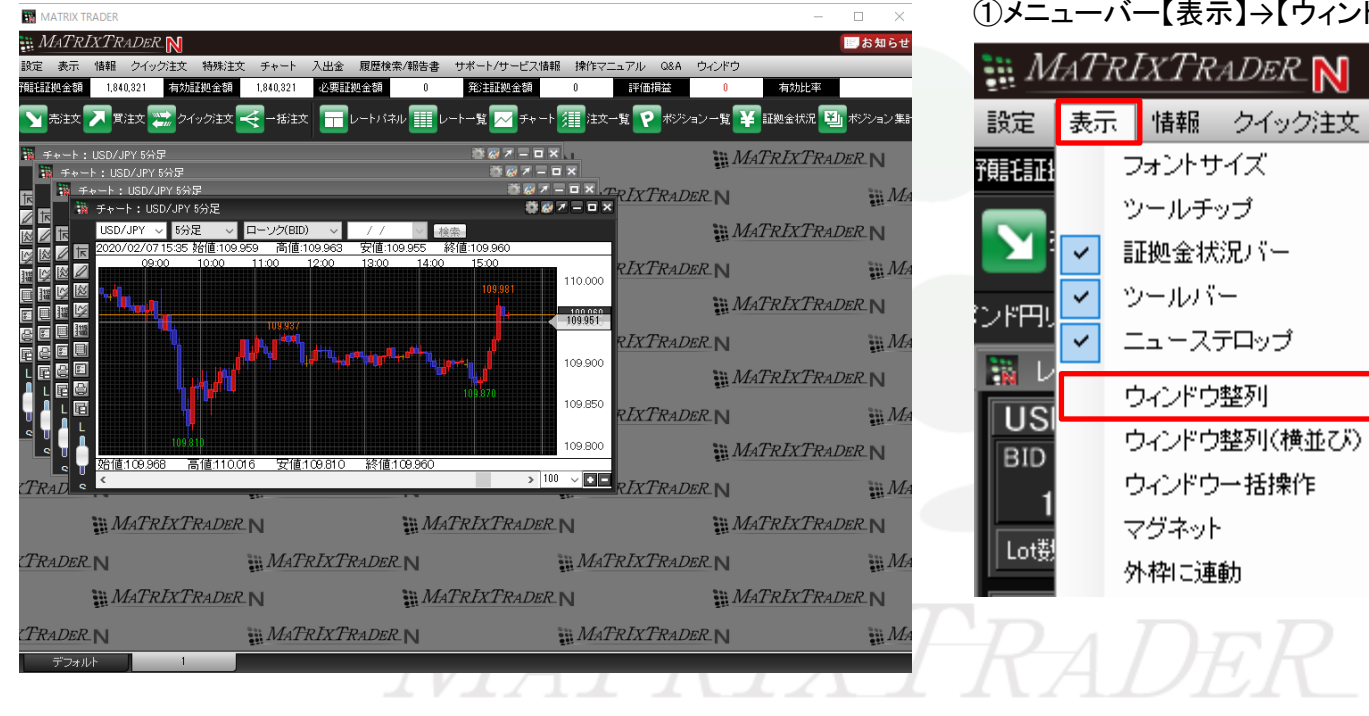

#### 【設定方法】 ①メニューバー【表示】→【ウィンドウ整列】をクリックします。

特殊

۲

D.

#### ②タブ内に表示されていた4枚のチャートがそれぞれ均一になるよう自動整列されました。

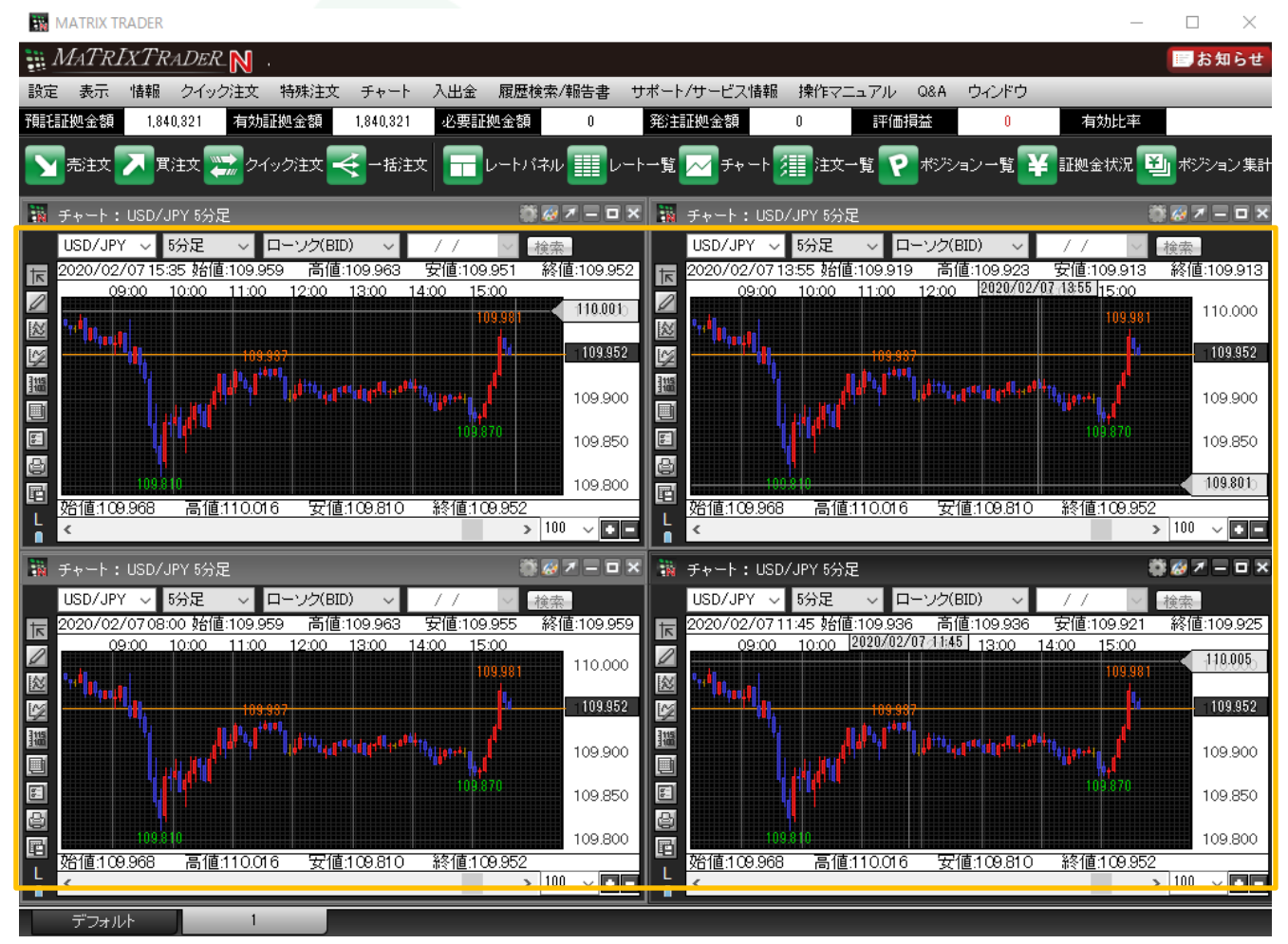

▶

## ■ウィンドウ整列(横並び)

取引画面上に表示している各画面を横並びに自動整列することができます。

#### 例えば、チャート画面を4枚表示させ、 これをタブ内で均等になるように横並びに整列表示します。

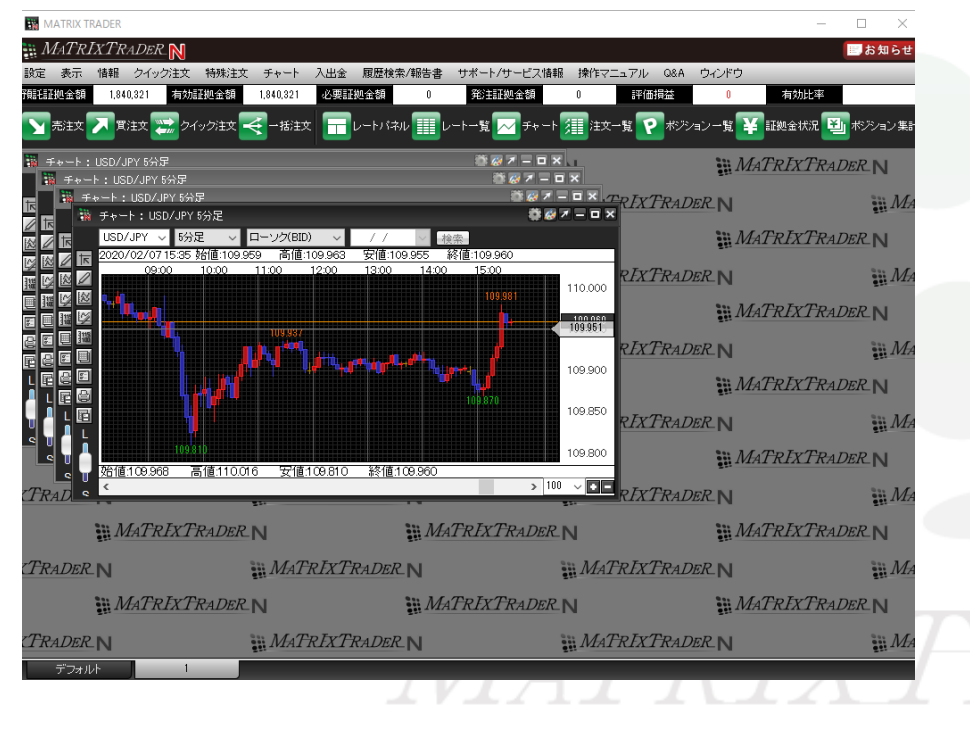

【設定方法】 ①メニューバー【表示】→【ウィンドウ整列(横並び)】を クリックします。

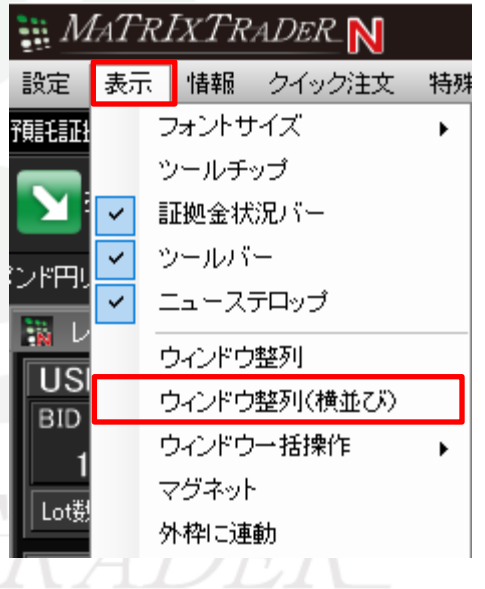

⊾

#### ②タブ内に表示されていた4枚のチャートがそれぞれ均一になるよう横並びに自動整列されました。

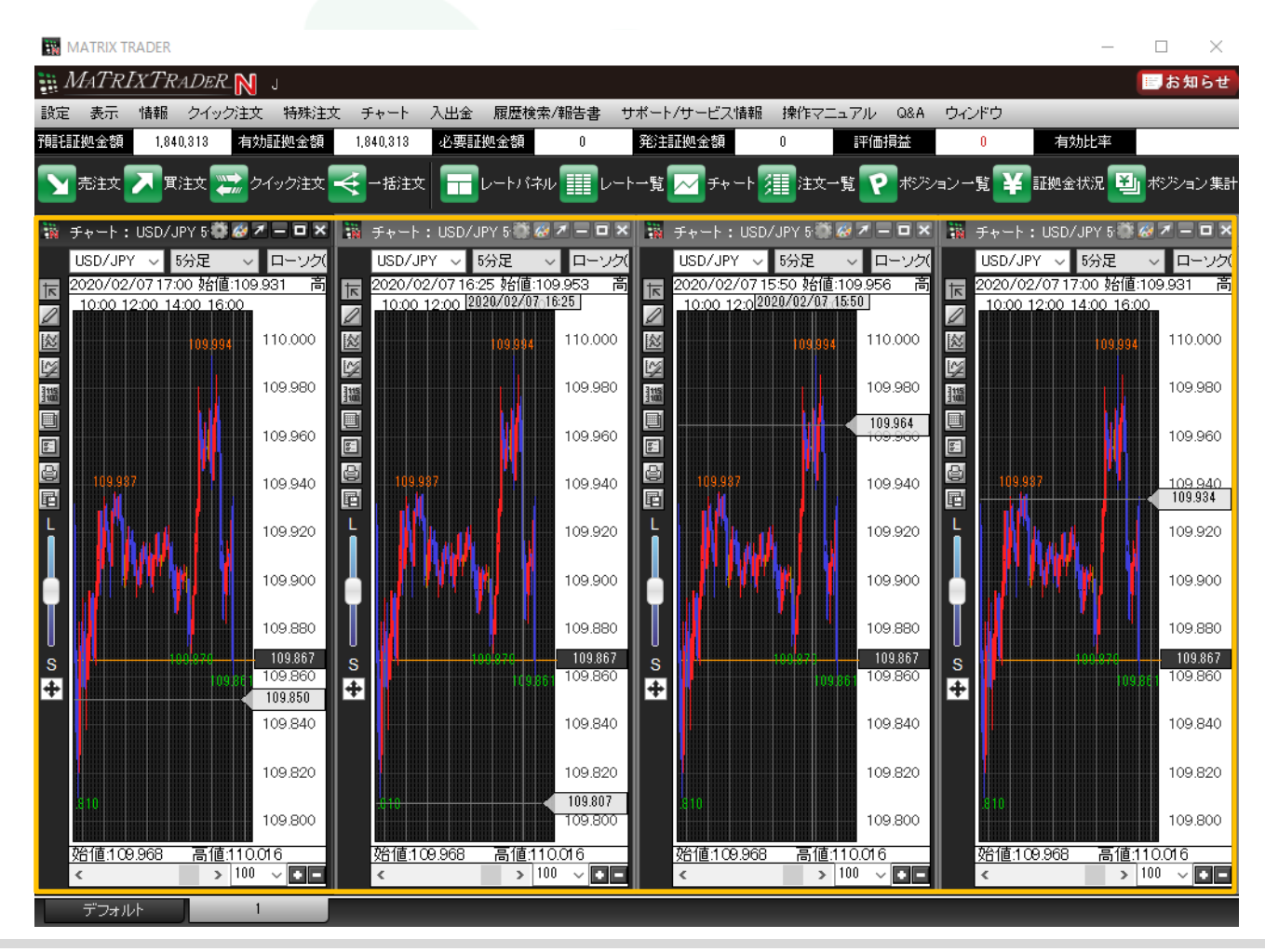

▶

## ■マグネット機能

取引画面の各ウィンドウに隙間ができないように、ぴったりとくっついた状態で配置できる機能です。

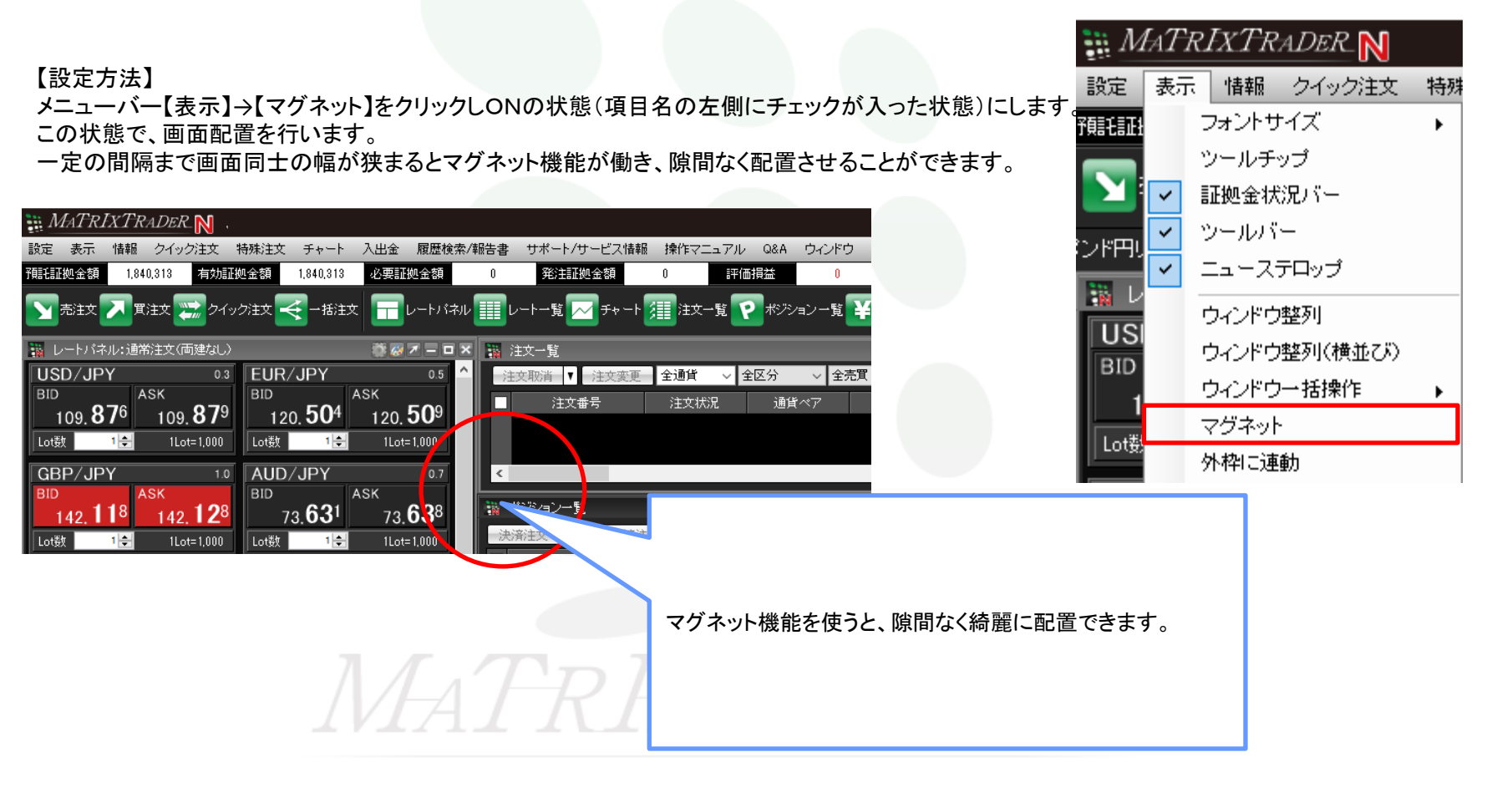

### MATRIX TRADER

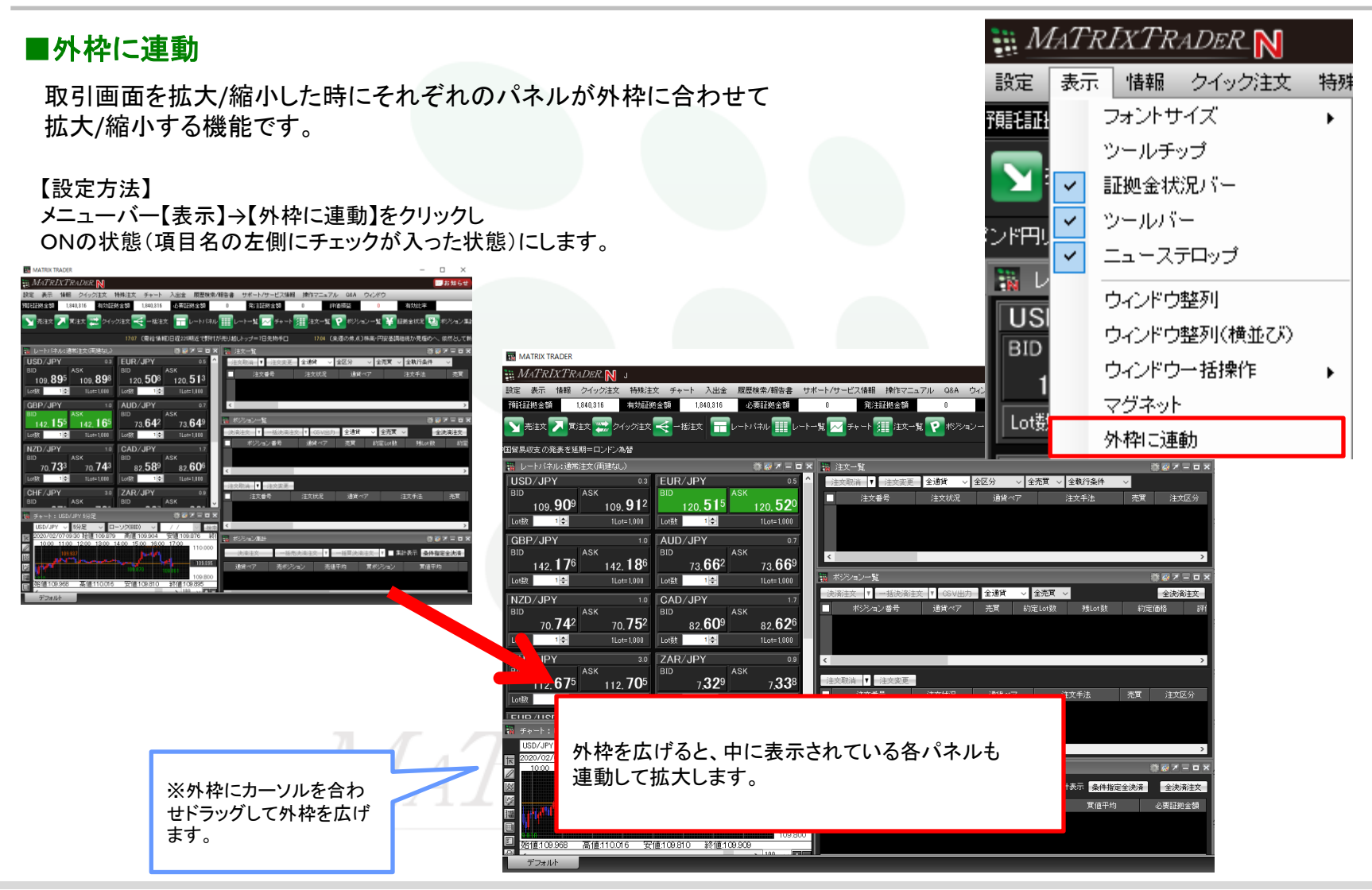